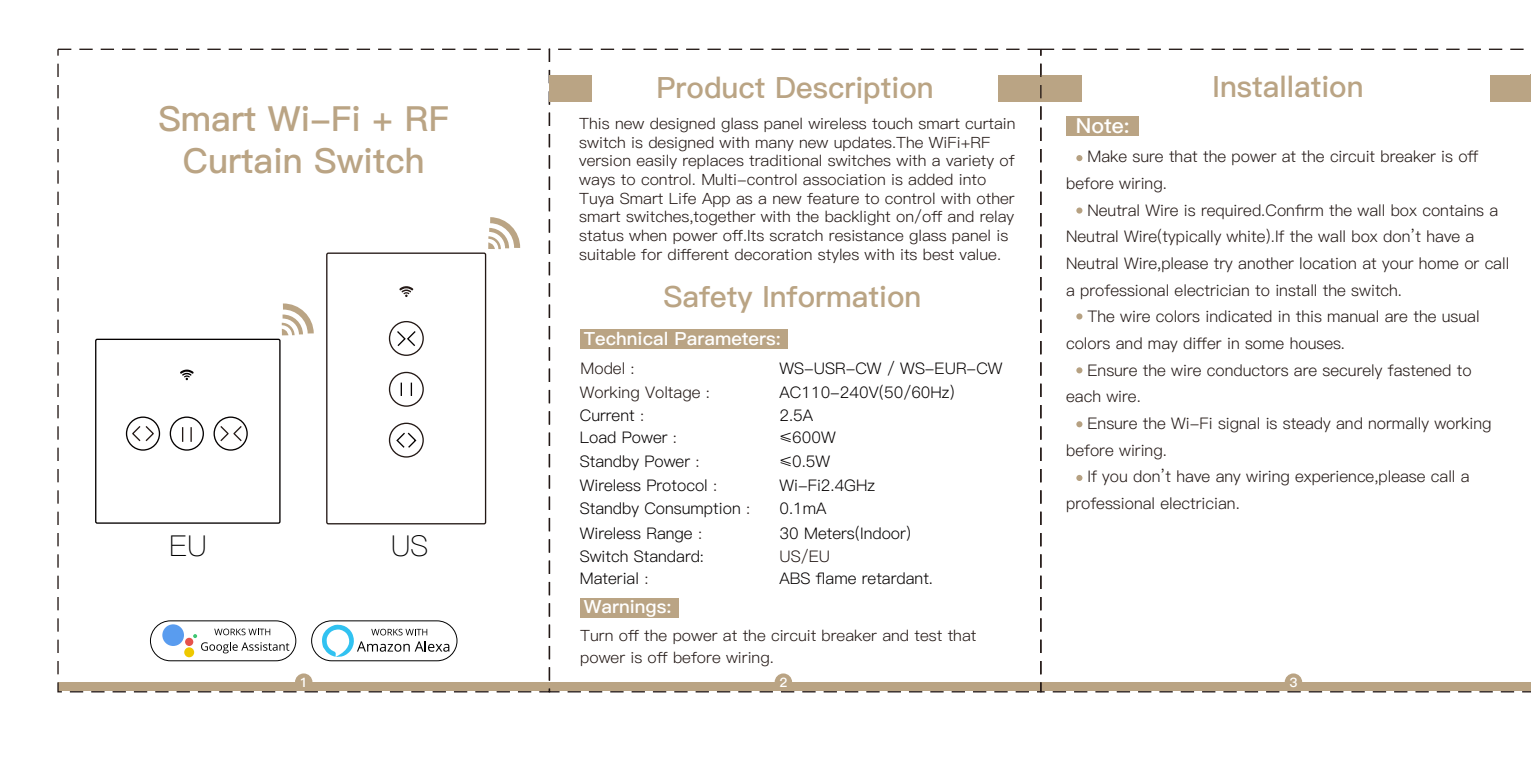

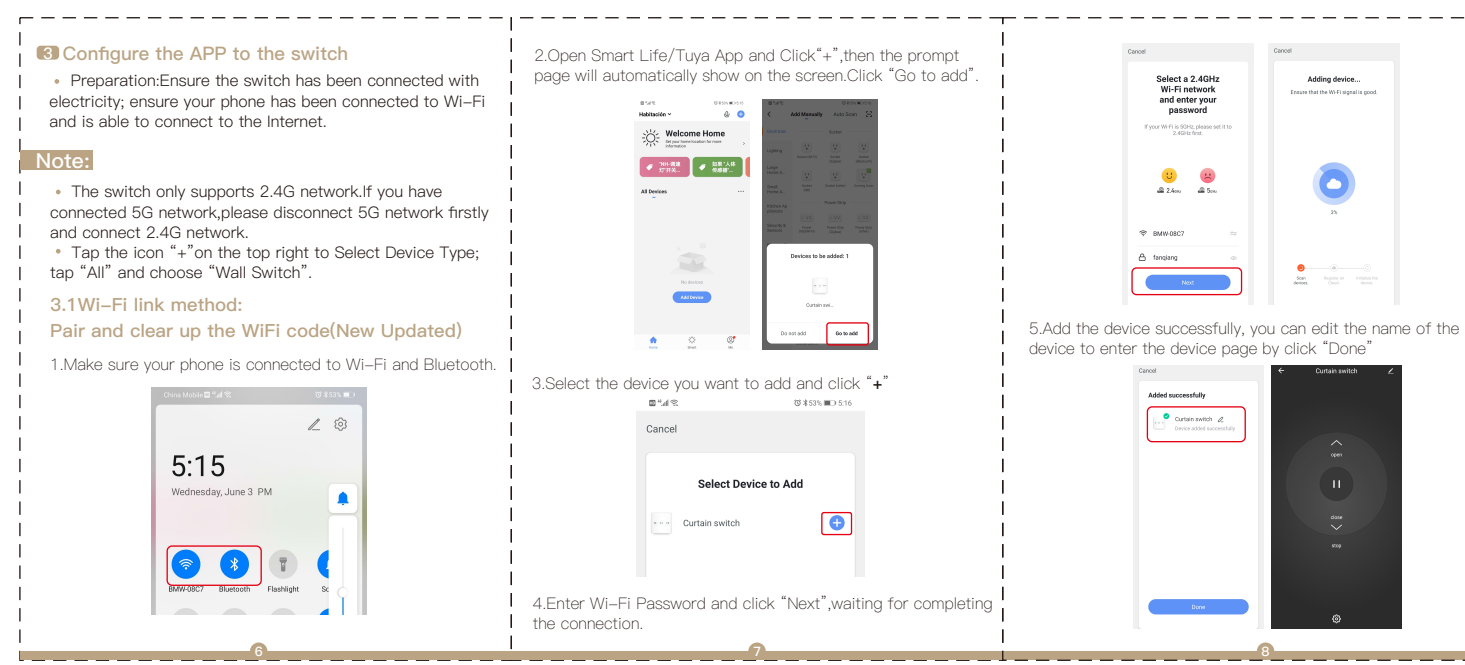

| Home                                                                                         | < All Skills                         |                                                                                                    |                       |
|----------------------------------------------------------------------------------------------|--------------------------------------|----------------------------------------------------------------------------------------------------|-----------------------|
| Now Playing                                                                                  | Cebegories Search all skills         |                                                                                                    |                       |
| Music & Books                                                                                |                                      | Ser and a ser and a ser a ser a ser a ser a ser a ser a ser a ser a ser a ser a ser a ser a ser a ser a ser a s |                       |
| Lizes                                                                                        | I NCAA'March<br>.ive Games           |                                                                                                    |                       |
| 5475 GE                                                                                      | k Marok Madness,<br>nes are on nawi" | RAIDA                                                                                                    |                       |
| Smart Home<br>Things to Try                                                                  | Get started •                        |                                                                                                    | ETER                  |
| Settings                                                                                     | Top enabled skills                   |                                                                                                    |                       |
| Holp & Feedback                                                                              | Mora open Steep<br>Search*           | Minu, open Crazy<br>Fect*                                                                                       | ()                    |
| Not Helen? Sign out                                                                          | Skep and Relaxation Sounds           | Cruzy Fact                                                                                                    | Ambiert Noise: Thurde |
|                                                                                              | New skills                           |                                                                                                    |                       |
|                                                                                              | "Alexa, open March<br>Madress"       | "Alexa, tell Grubhub<br>to reorder my last<br>andes "                                                           | DEAL MORAL            |
|                                                                                              |                                      |                                                                                                    |                       |
|                                                                                              | Exable                               |                                                                                                    |                       |
|                                                                                              | Account linking required             | Pie                                                                                                    | ise login with your   |
| "Alexa, turn on hadway light"                                                                |                                      | 11/84                                                                                                    | tm Smart account      |
| "Alexa, turn off hallway light "                                                             |                                      | Phone number or Ernel                                                                                           |                       |
| "Alexa, set hallowy light to 50 percent "                                                    |                                      | Password                                                                                                    |                       |
|                                                                                              |                                      |                                                                                                    |                       |
| sther to help you control home appliance nice and easy links                                 |                                      |                                                                                                    |                       |
| ugen,<br>1 - just talk to Alexa on your Amazon Echo, Fire TV, Ech<br>r simple steps:<br>rkm; | n Dot or Tap.                        |                                                                                                    |                       |
|                                                                                              |                                      |                                                                                                    |                       |
| Then input the use                                                                           | er name and                          | h nassword                                                                                                    | of Smart Life         |
| APP that you have                                                                            | e previously                         | registered                                                                                                    | or officire Erro      |
| Now you can use                                                                              | vour Aleva t                         | to control v                                                                                                    | our Smart             |
| dovicos                                                                                      | your Alexa i                         | to control y                                                                                                    | Sur Ornari            |
| devices.                                                                                     |                                      |                                                                                                    |                       |
|                                                                                              |                                      |                                                                                                    |                       |

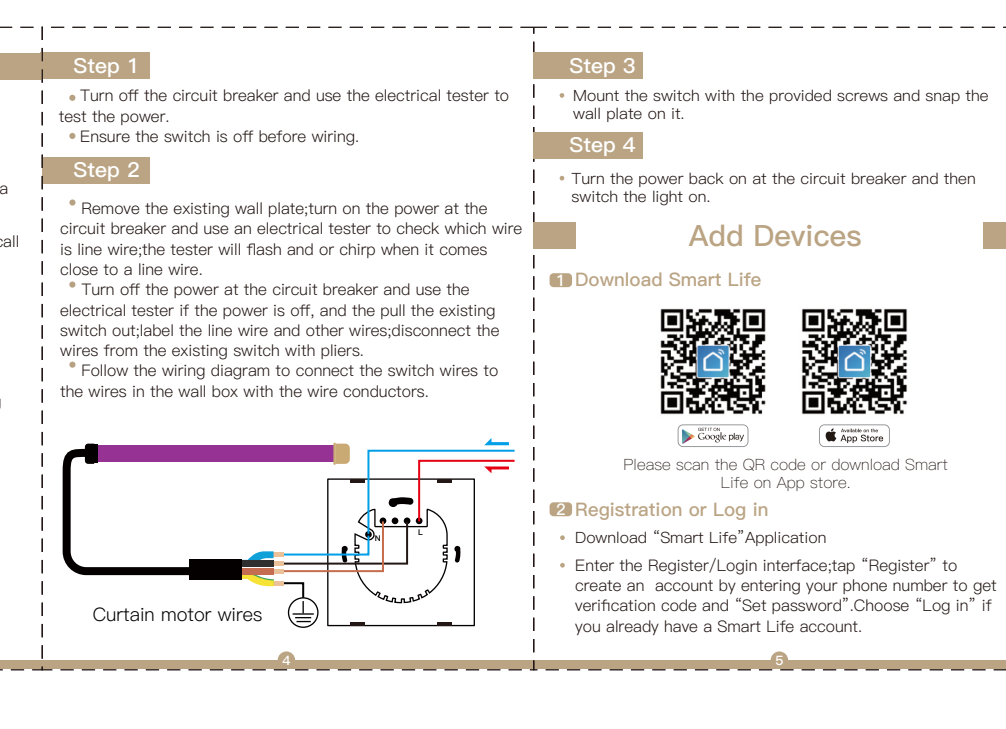

## How to pair/reset Wi-Fi

Press the switch button for 6 times,and hold on the 6th time,then release until the blue indicator on the switch flashes

fast.Pair/Reset is successful.

3.2 Remote radio frequency(RF)link method: Pair and clear up the RF code

1. How to pair the RF code

Press and hold the touch button until you hear "Di"(1 time), and press the button on the remote control switch.Then it would begin to enter the remote radio frequency(RF)pairing.

2. How to clear up the RF code

Press the switch button for a long time until you hear "Di"(1 time), and then keep pressing the button until you hear "Di-Di-Di-Di-Di"(4 times). The RF code is now cleared up. Note:This operation can only clear one button, repeat the operations for clearing other codes.

**3.3 How to achieve multi-control association** Note:Please confirm you have successfully finished the WiFi link method above for adding this curtain switch to your Smart Life App before the association. 1.WiFi add another smart curtain switch to the same Smart

Life/Tuya App. Note:There is no need to wire the new added curtain switch to the curtain,only L and N are required for wiring. Set your Echo speaker by Alexa APP

1 If you have finished installing Smart Life,just open Amazon

- Alexa App;log into your Alexa account with password.
- Click the menu on the top left –click "settings",choose "Set up a new device"(choose a device like Echo)

## Note:

- When below page appears,long press the small dot on your Echo device until the light turns to yellow.Then click "Continue" on the App. Attention:The mobile phone can not open a variety of
- VPN software.
- Choose your own Wi–Fi and wait for a few minutes.After watching an introduction video,click "next step",then it will enter Home page automatically.Now the Echo has been connected to Wi–Fi successfully.

## Enter Smart Life Skill in Alexa APP

Choose "Skills" in the options bar, and then search "Smart Life" in the input box.